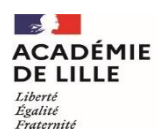

Direction des services départementaux de l'éducation nationale du Pas-de-Calais

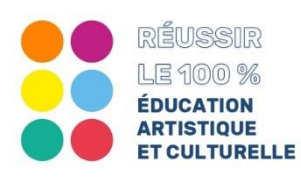

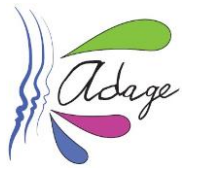

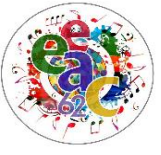

Fiche PE # 4Je valorise un enseignement artistique\* (classe à horaires aménagés,<br/>classe orchestre) <u>avec intervenant</u> pour les élèves de ma classe ou de plu-<br/>sieurs classes.

1. Dans le menu *"Recensement"*, cliquer sur *"Recenser"* :

| 🖗 Adage | Etablissement - | Recensement - | Monter son projet | Ressources - | Mon compte | L COMPTE TEST -<br>CHEF DÉTABLISSEMENT - CLG FLORA TRISTAN - CARRIERES-SOUS-POISSY -<br>O DECONNEXION |
|---------|-----------------|---------------|-------------------|--------------|------------|----------------------------------------------------------------------------------------------------|
|         | $\langle$       | Recenser      |                   |              |            |                                                                                                    |

2. Vous accédez à la page générale *"Volet culturel du projet d'école"*.

| Volet culturel du projet d'école 2021-2022 •                                                                                                    |                                                                                    |
|----------------------------------------------------------------------------------------------------|------------------------------------------------------------------------------------|
| E.P.PU                                                                                                    |                                                                                    |
| Enseignements<br>stistiques<br>En syvoir plus<br>Documents d'accompagnement<br>Financial d'éducation artistique<br>et culturelle<br>En savoir plus<br>Documents d'accompagnement | Actions et évènements<br>culturels<br>En savoir olus<br>Documents d'accompagnement |
| ✿ Informations établissement : E.P.PU                                                                                                    | 062                                                                                |
| Documents d'accompagnement                                                                                                    | Bassin :<br>Circonscription :                                                      |
| Directeur : M.                                                                                                    | 03 21 👿                                                                            |
| Professeur(s) référent(s) culture : 0<br>• M.                                                                                                    | Labellisation E3D : NON                                                            |
| Axes du volet culturel : 📵                                                                                                    |                                                                                    |
| 1                                                                                                    |                                                                                    |
| Analyse de la situation : 0                                                                                                    |                                                                                    |
|                                                                                                    |                                                                                    |
| Expression des besoins de formation :                                                                                                    | $\odot$                                                                            |
|                                                                                                    |                                                                                    |
|                                                                                                    |                                                                                    |
| our recenser un enseignement artistique, cliquez sur le bouton 🕂                                                                                                    |                                                                                    |

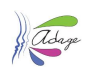

## **3.** Vous accédez au formulaire de saisie :

| En savoir plus<br>Documents d'a | ccompagnement                                                                                                    |  |  |  |
|---------------------------------|----------------------------------------------------------------------------------------------------|--|--|--|
| inseignement artistique :       | Sélectionner un enseignement artistique                                                                                                    |  |  |  |
| artenaire : 🛈                   | Rechercher un partenaire                                                                                                    |  |  |  |
| utre partenaire : 🕕             | Indiquer un partenaire ici s'il est absent de la liste ci-dessus.                                                                                                    |  |  |  |
| alorisation :                   | Lien vers une page internet (site de l'établissement, etc.).                                                                                                    |  |  |  |
| asses engagées :                | Q Sélectionner les classes engagées.                                                                                                    |  |  |  |
| Créer un groupe-classe          |                                                                                                    |  |  |  |
| ction annulée :                 | Non                                                                                                    |  |  |  |
|                                 | Annuler                                                                                                    |  |  |  |
|                                 |                                                                                                    |  |  |  |
| Seuls I                         | es champs "Enseignement artistique" et "Classes engagées" sont obligatoires :<br>"Enseignement artistique" : sélectionner "Chorale" (pour les classes à horaires amé                                                                                                    |  |  |  |
| Seuls I                         | <b>es champs "Enseignement artistique" et "Classes engagées" sont obligatoires :</b><br><b>"Enseignement artistique" : sélectionner "Chorale"</b> (pour les classes à horaires amé<br>gés et les classes orchestres se référer à la <u>Fiche-PE#4</u> ) ;                                                                                                    |  |  |  |
| Seuls I<br>•                    | es champs "Enseignement artistique" et "Classes engagées" sont obligatoires :<br>"Enseignement artistique" : sélectionner "Chorale" (pour les classes à horaires amé<br>gés et les classes orchestres se référer à la <u>Fiche-PE#4</u> ) ;<br>"Classes engagées" : sélectionner la ou les classes engagées (si la classe n'apparaî<br>se référer à la <u>Fiche-DIR#1</u> ) ;                                                                                                    |  |  |  |
| Seuls I<br>•<br>•               | es champs "Enseignement artistique" et "Classes engagées" sont obligatoires :<br>"Enseignement artistique" : sélectionner "Chorale" (pour les classes à horaires amé<br>gés et les classes orchestres se référer à la <u>Fiche-PE#4</u> ) ;<br>"Classes engagées" : sélectionner la ou les classes engagées (si la classe n'apparaî<br>se référer à la <u>Fiche-DIR#1</u> ) ;<br>"Partenaire" : saisir la commune pour voir apparaître la liste des partenaires ider<br>fiés dans l'application puis cliquer sur ce partenaire ;                                                                                                    |  |  |  |
| Seuls I<br>•<br>•               | es champs "Enseignement artistique" et "Classes engagées" sont obligatoires :<br>"Enseignement artistique" : sélectionner "Chorale" (pour les classes à horaires amé<br>gés et les classes orchestres se référer à la <u>Fiche-PE#4</u> ) ;<br>"Classes engagées" : sélectionner la ou les classes engagées (si la classe n'apparaî<br>se référer à la <u>Fiche-DIR#1</u> ) ;<br>"Partenaire" : saisir la commune pour voir apparaître la liste des partenaires ider<br>fiés dans l'application puis cliquer sur ce partenaire ;<br>O Si votre partenaire n'apparaît pas dans la liste :                                                                                                    |  |  |  |
| Seuls I<br>•<br>•               | es champs "Enseignement artistique" et "Classes engagées" sont obligatoires :<br>"Enseignement artistique" : sélectionner "Chorale" (pour les classes à horaires amé<br>gés et les classes orchestres se référer à la <u>Fiche-PE#4</u> ) ;<br>"Classes engagées" : sélectionner la ou les classes engagées (si la classe n'apparaî<br>se référer à la <u>Fiche-DIR#1</u> ) ;<br>"Partenaire" : saisir la commune pour voir apparaître la liste des partenaires iden<br>fiés dans l'application puis cliquer sur ce partenaire ;<br>O Si votre partenaire n'apparaît pas dans la liste :<br>Vous complétez le champ "Autre partenaire" avec le nom de la p<br>sonne ou de la structure ;                                                                                                    |  |  |  |
| Seuls I                         | <ul> <li>es champs "Enseignement artistique" et "Classes engagées" sont obligatoires :</li> <li>"Enseignement artistique" : sélectionner "Chorale" (pour les classes à horaires amé<br/>gés et les classes orchestres se référer à la <u>Fiche-PE#4</u>) ;</li> <li>"Classes engagées" : sélectionner la ou les classes engagées (si la classe n'apparaî<br/>se référer à la <u>Fiche-DIR#1</u>) ;</li> <li>"Partenaire" : saisir la commune pour voir apparaître la liste des partenaires iden<br/>fiés dans l'application puis cliquer sur ce partenaire ;</li> <li>Si votre partenaire n'apparaît pas dans la liste :</li> <li>Vous complétez le champ "Autre partenaire" avec le nom de la p<br/>sonne ou de la structure ;</li> <li>Vous pouvez envoyer un courriel à <u>ADAGE1D-62@ac-lille.fr</u> afin c<br/>ce partenaire soit déclaré dans l'application.</li> </ul> |  |  |  |

**4. Ultérieurement**, vous pouvez visualiser, modifier, compléter les enseignements recensés, en y accédant à partir du menu "Établissement" puis en cliquant sur **"Volet culturel du projet d'école"** :

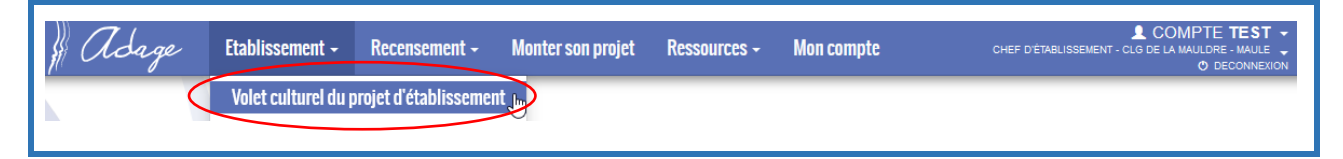

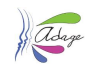

## 5. Vous accédez à la page générale *"Volet culturel du projet d'école"*.

| Volet culturel du projet d'école 2021-2022 *                                                                                                    | 0000                                                                                             |
|----------------------------------------------------------------------------------------------------|--------------------------------------------------------------------------------------------------|
| E.P.PU                                                                                                    |                                                                                                  |
| Enseignements<br>artistiques<br>En savoir relus<br>Documents d'accompagnement                                                                                                    | Actions et évènements<br>culturels<br><u>En savoir plus</u><br><u>Documents d'accompagnement</u> |
| ↑ Informations evaluations evaluatinto evaluations evaluations evaluations evaluations evaluations | 062<br>Enseignements                                                                             |
| Pour accéder à la liste des enseignements artistiques déclarés, cliq                                                                                                    | uer sur le bouton                                                                                |

## **6.** Vous accédez à la liste des enseignements recensés :

| Ensei<br>artist<br>En savo<br>Docume                                                                                                    | ignements<br>tiques<br>direlus<br>ents d'accompagnement<br>Projets d'éducation artistique<br>et culturelle<br>En savoir elus<br>Documents d'accompagnement | ons et évènements<br>urels<br><sup>roir plus</sup><br>nents d'accompagnement |
|----------------------------------------------------------------------------------------------------|----------------------------------------------------------------------------------------------------|------------------------------------------------------------------------------|
| Enseignement artist<br>Chorale                                                                                                    | tique                                                                                                    | 66 1 -                                                                       |
| Enseignement artist<br>Chorale                                                                                                    | tique                                                                                                    | 29 👤 🕶                                                                       |
| Enseignement artist<br>Chorale                                                                                                    | tique                                                                                                    | 37 👤 -                                                                       |
| Si plusieurs enseignements identiques sont recensés (classe 1, classe 2, cyc<br>cycle 3), l'affichage (cf. exemple ci-dessus) ne permet pas de les distingue |                                                                                                    | 2, cycle 1, cycle 2,<br>tinguer.                                             |
|                                                                                                    | Il faut pour cela cliquer sur le bouton 66 💵 🔹 qui permet de visualis<br>classes composant le groupe.                                                      | ser les niveaux de                                                           |
| • En cliq                                                                                                    | uant sur la ligne, vous accédez aux détails de l'enseignement recensé.                                                                                     |                                                                              |

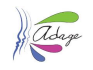

7. Vous pouvez alors visualiser, modifier, compléter, supprimer cet enseignement :

| Enseignement artistic<br>Chorale    | que                                   |
|-------------------------------------|---------------------------------------|
| Classes engagées :                  |                                       |
| 4 CE2 10 CM1 - CE2-CM1              | Mme - ENSEIGNEMENT 🔀                  |
| 7 CM1 8 CM2 - CM1-CM2               | M DIRECTION 🖾<br>Mme - ENSEIGNEMENT 🖾 |
| Domaines artistiques et culturels : |                                       |
| Musique                             |                                       |
| Valorisation : 🖉                    |                                       |
| • Modifier, compléter :             |                                       |
| • Supprimer :                       |                                       |

\* La version actuelle de l'application ne permet pas de recenser des enseignements autres que :

- Chorale
- Classe à horaires aménagés arts du cirque
- Classe à horaires aménagés arts plastiques
- Classe à horaires aménagés cinéma
- Classe à horaires aménagés danse
- Classe à horaires aménagés métiers de la scène
- Classe à horaires aménagés musicale
- Classe à horaires aménagés théâtre
- Classe orchestre

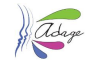